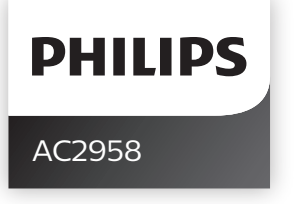

Original instruction by Philips

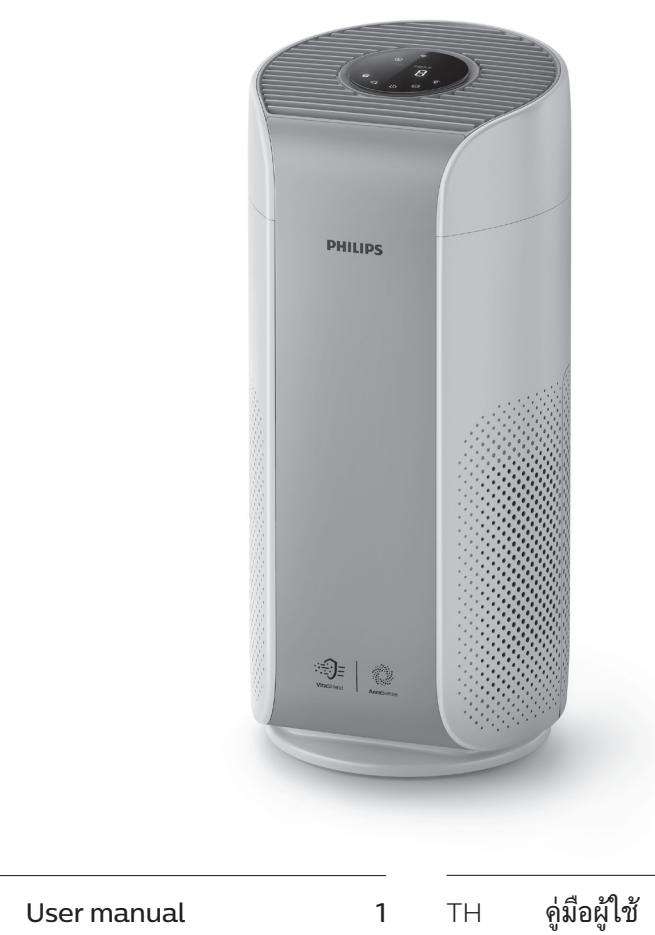

ใช้

21

ID Buku Petunjuk Pengguna 11

ΕN

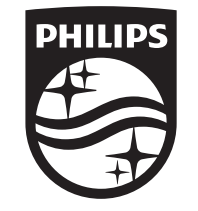

© 2021 Philips Domestic Appliances Holding B.V. All rights reserved. Tussendiepen 4 a, 9206AD Drachten, The Netherlands

3000.059.8112.2 (17/09/2021)

\_\_\_\_

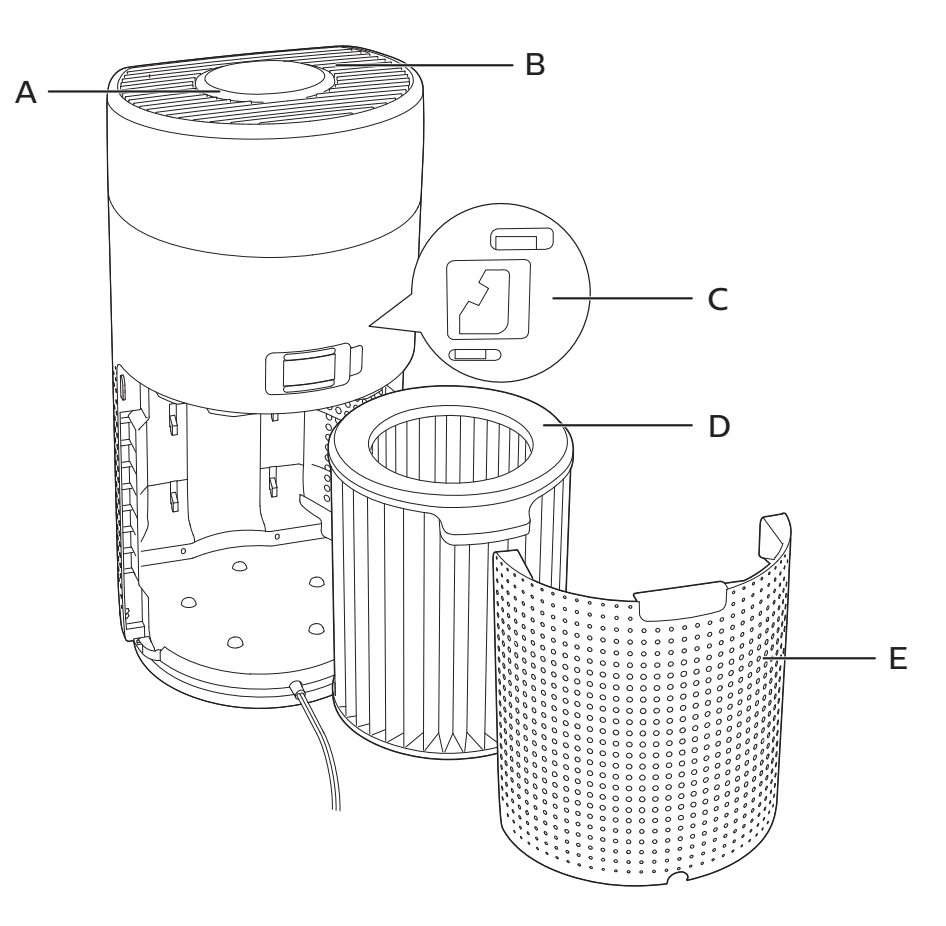

1

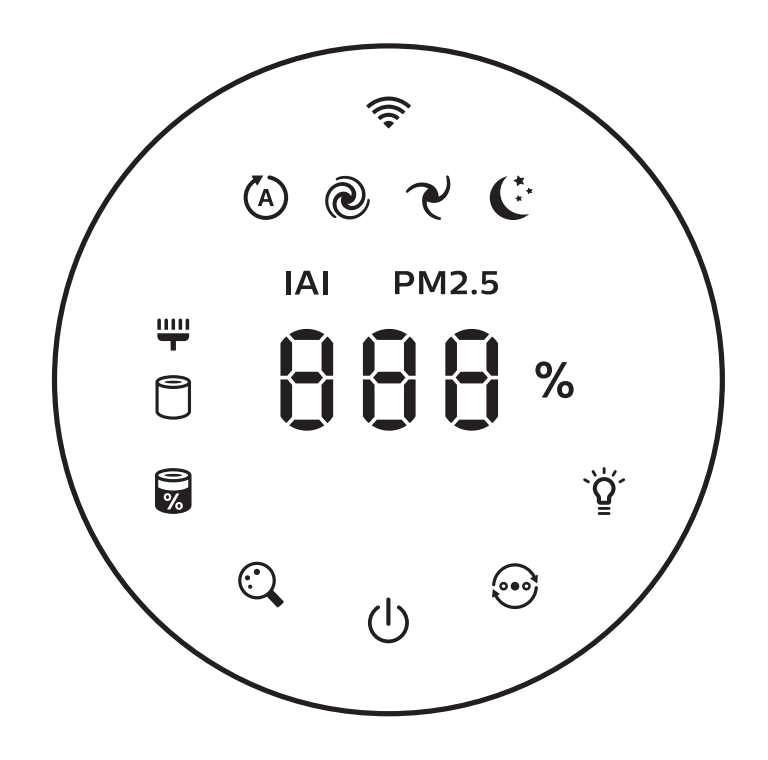

\_\_\_\_

2

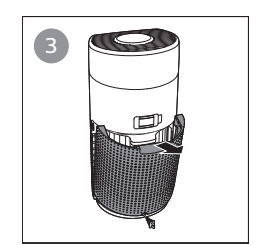

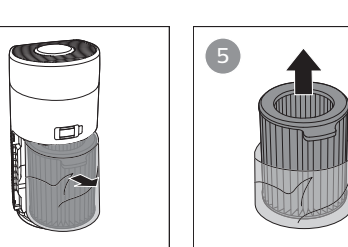

A IAI PM2.5

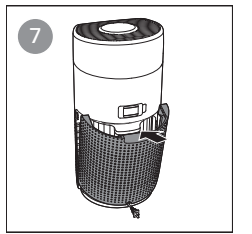

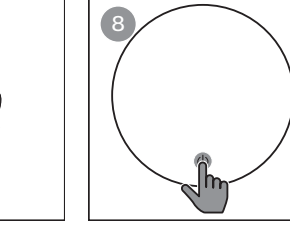

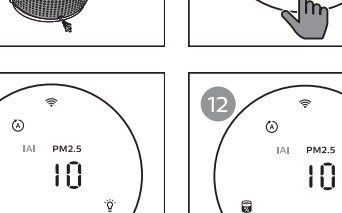

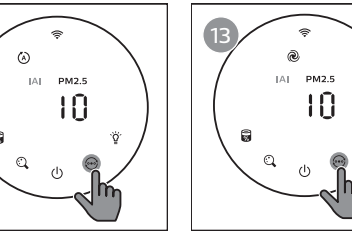

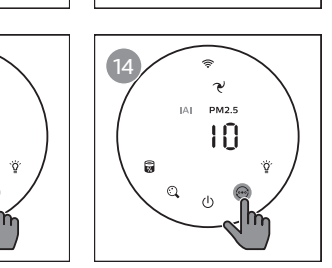

IAI PM2.5

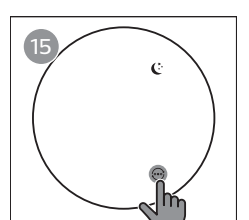

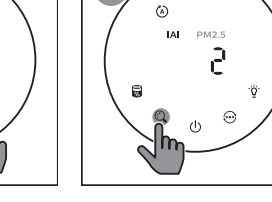

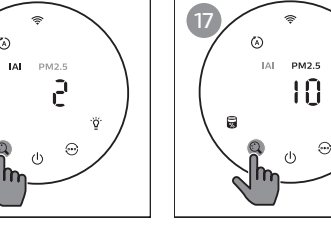

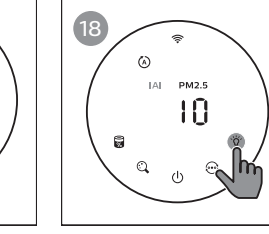

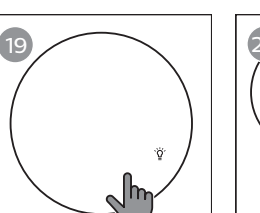

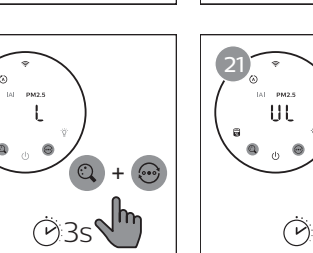

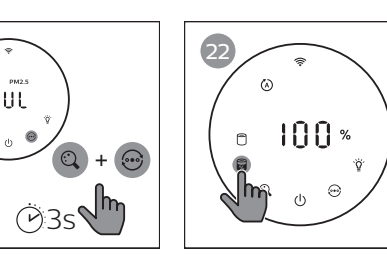

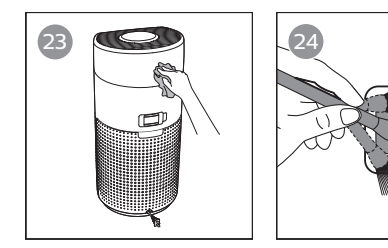

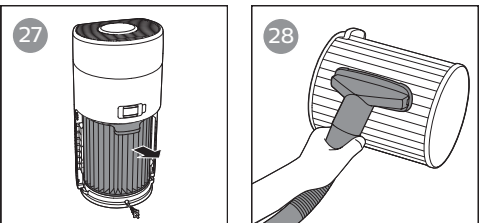

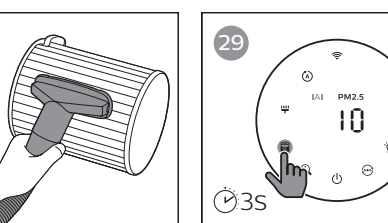

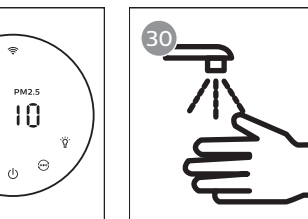

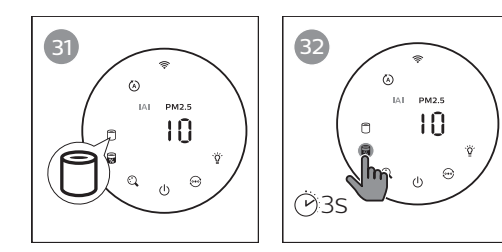

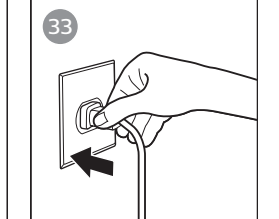

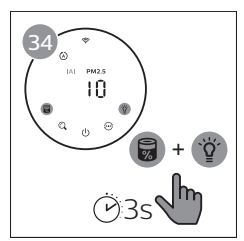

# Contents

| 1 | Your air purifier                                                                                                    | .2                     |
|---|----------------------------------------------------------------------------------------------------|------------------------|
|   | Product overview (Fig (1))<br>Controls overview (Fig (2))                                                                                                    | 2<br>2                 |
| 2 | Getting started<br>Installing the filter<br>Wi-Fi indicator<br>Wi-Fi connection                                                                                                    | <b>.3</b><br>3<br>3    |
| 3 | Using the air purifier<br>Air quality light<br>Turning On and Off<br>Changing the mode setting<br>Switching the display indicator<br>Using the light on/off function<br>Setting the child lock<br>Checking the filter status | .4<br>5<br>5<br>5<br>6 |
| 4 | Cleaning and maintenance<br>Cleaning the body of the air purifier<br>Cleaning the particle sensor<br>Cleaning the surface of the filter<br>Replacing the filter<br>Filter reset                                              | .6<br>6<br>7<br>7<br>7 |
| 5 | Storage                                                                                                    | .8                     |
| 6 | Troubleshooting                                                                                                    | .8                     |

# 1 Your air purifier

Congratulations on your purchase of air cleaner AC2958.

To fully benefit from the support that Philips offers, register your product at www.philips.com/welcome.

| Product overview | (Fig (1)) |  |
|------------------|-----------|--|
|------------------|-----------|--|

| Control | panel   |
|---------|---------|
|         | Control |

- **B** Air outlet
- **C** Particle sensor
- D NanoProtect filter Series 3 (FY2180/30)
- E Back cover

## Controls overview (Fig (2))

|    | Filter cleaning alert      | Ċ            | Power on/off button                                                 |
|----|----------------------------|--------------|---------------------------------------------------------------------|
| 0  | Filter replacement alert   | $\odot$      | Mode switch button                                                  |
| 0% | Filter status/reset button | `̈̈́̈́́      | Light on/off button                                                 |
| C, | Display switch button      | ے ھ<br>میں ج | Mode display: Auto ( 🏵 ), Turbo<br>( 🕭 ), Gentle ( ヤ ), Sleep ( ᢗ ) |

# 2 Getting started

### Installing the filter

Note: Make sure the air purifier is unplugged from the electrical outlet before installing the filter.

- 1 Pull the back cover and remove it from the appliance (fig (3)).
- 2 Pull the filter from the appliance (fig 4).
- 3 Remove all packaging materials of the air purification filter (fig (5)).
- 4 Put the filter back into the appliance (fig 6).
- 5 Reattach the back cover (fig  $\overline{7}$ ).

#### Wi-Fi indicator

| Wi-Fi icon status | Wi-Fi connection status      |
|-------------------|------------------------------|
| Blink in orange   | Connecting to the smartphone |
| Blink in white    | Connecting to the router     |
| Stable in white   | Connected to the router      |
| Off               | Wi-Fi function disabled      |

## Wi-Fi connection

#### Note:

- Corporate/Enterprise networks (e.g. certificates, network profiles) are not supported. We recommend setting up the Philips Air Purifiers on a dedicated network created for IoT devices or WPA2-Personal networks.
- Configuration details are provided in the Clean Home+ app (e.g. Mac address) to help set-up on managed networks.

#### First time connection

- 1 Download and install the Philips "Clean Home+" app from the App Store or Google Play.
- 2 Connect your smartphone or tablet to your Wi-Fi network.
- 3 Launch the "Clean Home+" app and click on "Connect a New Device" or press the "+" button on the top of the screen. Follow the onscreen instructions to connect the air purifier to your network.

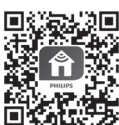

#### Reset the Wi-Fi connection

- 1 Touch O and V for 3 seconds until you hear a beep.
  - → The Wi-Fi indicator 奈 blinks orange.
- 2 Follow the steps 3 in "First time connection" section.

#### Note:

- Enterprise/Additional webpage authentication networks are not supported.
- Please check www.philips.com/cleanhome for the latest update of supported Operation System and devices.

# 3 Using the air purifier

## Air quality light

After approximately 30 seconds, the particle sensor selects the color that corresponds to the surrounding air quality of airborne particles.

**Note:** The color of the air quality light is determined by the highest risk index among PM2.5 and IAI readings.

PM2.5 refers to airborne particle pollutants smaller than 2.5 micrometers.

| PM2.5 level | Air quality light color | Air quality level |
|-------------|-------------------------|-------------------|
| ≤35         | Blue                    | Good              |
| 36-75       | Blue-purple             | Fair              |
| 76-115      | Purple-red              | Poor              |
| >115        | Red                     | Very poor         |

IAI refers to the level of indoor air allergen.

| IAI level | Air quality light color | Air quality level |
|-----------|-------------------------|-------------------|
| 1-3       | Blue                    | Good              |
| 4-6       | Blue-purple             | Fair              |
| 7-9       | Purple-red              | Poor              |
| 10-12     | Red                     | Very poor         |

## Turning On and Off

#### Note:

- Put the plug of the air purifier in the power socket.
- If the purifier stays connected to the electrical outlet after turning OFF, the air purifier will operate under the previous settings when turned ON again.
- 1 Touch  $\bigcirc$  to switch on the air purifier (fig 8).
- 2 The "---" displays on the screen during warming up. Then the air purifier shows the PM2.5/IAI level after measuring the air quality (fig (9)).
- 3 The air purifier operates in the auto mode with PM2.5 displayed on the screen (fig (10)).
- 4 Touch and hold the <sup>(1)</sup> button for 3 seconds to switch off the air purifier (fig (1)).

### Changing the mode setting

You can choose Auto mode, Turbo mode, Gentle mode or the Sleep mode by touching the 💮 button.

- 1 Auto mode ( ((a)): The air purifier automatically adjusts the fan speed in accordance with the ambient air quality (fig (12)).
- 2 Turbo mode ( @ ): The air purifier operates on the highest speed (fig 🕦).
- 3 Gentle mode (  $\checkmark$  ): The air purifier operates at a low speed (fig 4).
- 4 Sleep mode ( € ): The air purifier operates quietly at a low speed. After 3 seconds, the screen lights off (fig (5)).

### Switching the display indicator

#### Note:

• The appliance display PM2.5 level by default (fig 16 & fig 77).

### Using the light on/off function

You can touch the light on/off button ϔ manually to turn off all lights and the control panel. Touch any button to wake up all lights (fig 🔞 & fig (9)).

#### With the light sensor:

- The control panel can automatically turn on, turn off or dim according to the ambient light.
- The control panel will be off or dim when the ambient light is dark.

You can touch any button to wake up all lights. If no further operation, all lights will be off or dim again to match with the ambient light.

### Setting the child lock

- 1 Touch and hold and e button for 3 seconds to activate child lock (fig 20).
  - $\mapsto$  L displays on the screen, only 🔍 and O button light up.
  - → After 3 seconds, the screen goes back to normal display.
- 2 Touch and hold (and (button for 3 seconds again to deactivate child lock (fig (21)).
  - → UL displays on the screen for 3 seconds and goes back to normal display.
  - → All buttons light up.

### Checking the filter status

Touch the filter status check/reset button to check the filter service life status (fig 2).

| Icon color  | Display (%) |
|-------------|-------------|
| Blue        | 16-100      |
| Blue-purple | 9-15        |
| Purple-red  | 4-8         |
| Red         | 0-3         |

Note: The appliance goes back to normal display if no operations after 3 seconds.

# 4 Cleaning and maintenance

#### Note:

- Do not attempt to clean the particle sensor with a vacuum cleaner.
- Switch off the air purifier and unplug from the power socket before following action.

## Cleaning the body of the air purifier

Use a soft, dry cloth to clean both the interior and exterior of the air purifier and the air outlet (fig  $(\mathfrak{A})$ ).

## Cleaning the particle sensor

Clean the particle sensor every 2 months for optimal functioning of the appliance.

- 1 Clean the particle sensor inlet and outlet with a soft brush (fig 2).
- 2 Clean the particle sensor with a damp cotton swab. Dry all parts thoroughly with a dry cotton swab (fig (25)).
- 6 EN

English

## Cleaning the surface of the filter

Clean the surface of filter with vacuum cleaner when the filter cleaning alert  $rac{4}{3}$  display on the screen (fig (26)).

- 1 Pull the back cover and remove it from the appliance (fig (3)).
- 2 Pull the filter from the appliance (fig (27)).
- 3 Clean the surface of the filter with a vacuum cleaner (fig 3).
- 4 Put the filter back into the appliance (fig 6).
- 5 Reattach the back cover (fig (7)).
- 6 Touch the  $\bigcirc$  button to switch on the appliance (fig (8)).
- 7 Touch and hold the filter status check/reset button 🗟 for 3 seconds to reset the filter cleaning time (fig 29).
- 8 Wash your hands thoroughly after cleaning the filter (fig 30).

## Replacing the filter

#### Note:

- The filter is not washable or reusable.
- Do not smell the filter as it has collected pollutants from the air.

When the filter need to be replaced, the filter replacement alert  $\bigcirc$  lights up red (fig 3).

- 1 Replace the filter with Philips NanoProtect filter Series 3 (FY2180/30), Please follow the step of Chapter "Installing the filter".
- 2 Touch the 0 button to switch on the appliance (fig (8)).
- 3 Touch and hold the filter status check/reset button a for 3 seconds to reset the filter replacement time (fig 32).
- 4 Wash your hands thoroughly after replacing the filter (fig 30).

## Filter reset

You can also replace the filter before filter replacement alert (  $\Box$  ) displays on the screen. After replacing a filter, you need to reset the filter lifetime counter manually.

- 1 Touch the power () button for 3 seconds to turn off the appliance and unplug from power socket(fig (8)).
- 2 Put the power plug in the power socket (fig  $(\mathfrak{W})$ ).
- 3 Within 15 seconds after power on, touch and hold and ☆ button for 3 seconds to reset the filter lifetime counter (fig ④).

# 5 Storage

- 1 Turn off the air purifier and unplug from the power socket.
- 2 Clean the air purifier, particle sensor and the surface of the filter (see the chapter "Cleaning and maintenance").
- 3 Let all parts air dry thoroughly before storing.
- 4 Wrap the filter in air tight plastic bags.
- 5 Store the air purifier, filter in a cool, dry location.
- 6 Always thoroughly wash hands after handling filters.

# 6 Troubleshooting

This chapter summarizes the most common problems you could encounter with the appliance. If you are unable to solve the problem with the information below, contact the Consumer Care Center in your country.

| Problem                                                                                          | Possible solution                                                                                                    |
|--------------------------------------------------------------------------------------------------|----------------------------------------------------------------------------------------------------|
| The appliance<br>does not work<br>properly.                                                      | <ul> <li>The filter replacement alert has been on continuously<br/>but you have not replaced the corresponding filter. As a<br/>result, the appliance is now locked. In this case, replace<br/>the filter and long press are to reset the filter lifetime<br/>counter.</li> </ul> |
| The airflow that<br>comes out of<br>the air outlet<br>is significantly<br>weaker than<br>before. | • The surface of the filter is dirty. Clean the surface of the filter (see the chapter "Cleaning and maintenance").                                                                                                    |

Englisł

| Problem                                                                                                    | Possible solution                                                                                                    |
|----------------------------------------------------------------------------------------------------|----------------------------------------------------------------------------------------------------|
| The air quality<br>does not improve,<br>even though the<br>appliance has<br>been operating<br>for a long time. | <ul> <li>Check if the packing material is removed from the filter.</li> <li>The filter has not been placed in the appliance. Make sure that the filter (FY2180/30) is properly installed.</li> <li>The particle sensor is wet. The humidity level in your room is high and causes condensation. Make sure that the particle sensor is clean and dry (see the chapter "Cleaning and maintenance").</li> <li>Room size is large or the outdoor air quality is poor. For optimum purification performance, please close the doors and windows when operating the air purifier.</li> <li>There are indoor pollution resources. For instances, smoking, cooking, incense, perfume or alchohol.</li> <li>Filter reaches the end of life. Replace the filter with a new one.</li> </ul> |
| The color of the<br>air quality light<br>always stays the<br>same.                                             | • The particle sensor is dirty. Clean the particle sensor (see the chapter "Cleaning and maintenance").                                                                                                    |
| The appliance<br>produces a<br>strange smell.                                                                  | • The first few times you use the appliance, it may<br>produce a plastic smell. This is normal. However, if the<br>appliance produces a burnt smell even if removing<br>filters, contact your Philips dealer or an authorized<br>Philips service center. The filter may produce smell after<br>being used for a while because of the absorption of<br>indoor gases. It's recommended that you reactivate the<br>filter by putting it in direct sunlight for repeated use. If<br>odor still exists, replace the filter.                                                                                                    |
| The appliance is extra loud.                                                                                   | <ul> <li>It's normal if the appliance runs at the Turbo mode.</li> <li>In the Auto mode, if the appliance is too loud, maybe the appliance runs at high speed because air quality becomes worse, or your personalized setting in App triggers a higher fan speed. You can choose the Sleep mode, or change the settings in the App.</li> <li>If anything drops into air outlet, it may also cause abnormal loud sound. Immediate turn off appliance, turn appliance upside down, to get foreign objectives out of appliance.</li> <li>If there is abnormal sound, contact the Consumer Care Center in your country.</li> </ul>                                                                                                    |

I

| Problem                                                                                       | Possible solution                                                                                                    |
|-----------------------------------------------------------------------------------------------|----------------------------------------------------------------------------------------------------|
| The appliance still<br>indicates that I<br>need to replace a<br>filter, but I already<br>did. | <ul> <li>Perhaps you did not reset the filter lifetime counter.<br/>Switch on the appliance. Then touch and hold the reset<br/>button ( ) for 3 seconds.</li> </ul>                                                                                                    |
| Error code "E1"<br>displays on the<br>screen.                                                 | • The motor has malfunctions. Contact the Consumer Care Center in your country.                                                                                                    |
| The Wi-Fi setup is<br>not successful.                                                         | <ul> <li>If the router your purifier is connected to is dual –<br/>band and currently it is not connecting to a 2.4GHz<br/>network, please switch to another band of the same<br/>router (2.4GHz) and try to pair your purifier again.</li> <li>5GHz networks are not supported. If your purifier is<br/>connected to a dual – band router, please switch to<br/>the 2.4GHz network of the router and try to pair your<br/>purifier again.</li> <li>Web authentication networks are not supported.<br/>Public Wi-Fi such as office or hotel networks are not<br/>supported.</li> <li>Check if the purifier is within range of the Wi-Fi router.<br/>You can try to locate the air purifier closer to the Wi-Fi<br/>router.</li> <li>Check if the Wi-Fi password is correct. The password is<br/>case-sensitive.</li> <li>Retry the setup with the instructions in section "Reset<br/>the Wi-Fi connection".</li> <li>Keep the appliance away from other electronic devices<br/>that may cause interferences.</li> <li>Check if the mobile device is in airplane mode. Make<br/>sure to have the airplane mode deactivated when<br/>connecting to the Wi-Fi network.</li> <li>If the Wi-Fi pairing fails after trying several times,<br/>please turn of the cellular data on your smartphone in<br/>the Settings section and start the pairing again.</li> <li>If the Wi-Fi icon on your purifier's display is in stable<br/>white but without seeing the purifier in your app, click<br/>on "Connect a New Device" and add the purifier from<br/>the local list on "Begin setup" page.</li> <li>Consult the help section in the App for extensive and<br/>up-to-date troubleshooting tips.</li> </ul> |

# Daftar Isi

| 1 | Alat pemurni udara Anda<br>Tinjauan produk (Gbr 1)<br>Tinjauan Kontrol (Gbr 2)                                                                                                    |                                                                             |
|---|----------------------------------------------------------------------------------------------------|-----------------------------------------------------------------------------|
| 2 | <b>Memulai</b><br>Memasang filter<br>Indikator Wi-Fi<br>Koneksi Wi-Fi                                                                                                    |                                                                             |
| 3 | Menggunakan alat pemurni udara<br>Lampu kualitas udara<br>Menghidupkan dan Mematikan<br>Mengubah setelan mode<br>Mengalihkan indikator tampilan<br>Menggunakan fungsi on/off lampu<br>Menyetel kunci anak<br>Memeriksa status filter | <b>14</b><br>14<br>14<br>15<br>15<br>15<br>15<br>15<br>15<br>15<br>15<br>16 |
| 4 | Pembersihan dan perawatan<br>Membersihkan bodi alat pemurni udara<br>Membersihkan sensor partikel<br>Membersihkan permukaan filter<br>Memasang filter kembali<br>Mengatur ulang filter                                               | <b>16</b><br>16<br>16<br>16<br>17<br>17                                     |
| 5 | Penyimpanan                                                                                                    | 17                                                                          |
| 6 | Pemecahan masalah                                                                                                    |                                                                             |

# 1 Alat pemurni udara Anda

Selamat atas pembelian pembersih udara AC2958.

Untuk memanfaatkan sepenuhnya dukungan yang ditawarkan Philips, daftarkan produk Anda di www.philips.com/welcome.

## Tinjauan produk (Gbr (1))

- A Panel kontrol
- B Keluaran udara
- C Sensor partikel
- D NanoProtect filter Seri 3 (FY2180/30)
- E Penutup belakang

## Tinjauan Kontrol (Gbr 2)

| <b>\\</b> | Peringatan pembersihan filter | Ċ               | Tombol daya                                                                |
|-----------|-------------------------------|-----------------|----------------------------------------------------------------------------|
| 0         | Peringatan penggantian filter | $\odot$         | Tombol mode sakelar                                                        |
| 8         | Tombol status filter/reset    | ٚڀٚ             | Tombol lampu hidup/mati                                                    |
| Ċ,        | Tombol layar sakelar          | (A)<br>そ<br>(C) | Tampilan mode: Otomatis ( 🍥 ),<br>Turbo ( 🕘 ), Pelan ( 🏹 ),<br>Tidur ( 🜔 ) |

# 2 Memulai

## Memasang filter

Catatan: Pastikan alat pemurni udara telah dicabut dari stopkontak listrik sebelum memasang filter.

- 1 Cabut penutup belakang dan lepaskan dari alat (gbr 3).
- 2 Tarik filter dari alat (gbr ④).
- 3 Lepaskan semua bahan kemasan filter pemurni udara (gbr (5)).
- 4 Pasang kembali filter ke alat (gbr 6).
- 5 Pasang kembali penutup belakang (gbr 7)).
- 12 **ID**

## Indikator Wi-Fi

| Status ikon Wi-Fi     | Status koneksi Wi-Fi           |
|-----------------------|--------------------------------|
| Berkedip oranye       | Menghubungkan ke ponsel cerdas |
| Berkedip putih        | Menghubungkan ke router        |
| Stabil berwarna putih | Terhubung ke router            |
| Mati                  | Fungsi Wi-Fi nonaktif          |

#### Koneksi Wi-Fi

#### Catatan:

- Jaringan Korporat/Perusahaan (misalnya sertifikat, profil jaringan) tidak didukung. Kami sarankan untuk mengatur Pemurni Udara Philips pada jaringan khusus yang dibuat untuk perangkat IoT atau jaringan WPA2-Personal.
- Detail konfigurasi tersedia di aplikasi Clean Home+ (mis. alamat Mac) untuk membantu pengaturan di jaringan terkelola.

#### Koneksi pertama kali

- 1 Unduh dan instal aplikasi Philips "Clean Home+" dari App Store atau Google Play.
- 2 Hubungkan smartphone atau tablet Anda ke jaringan Wi-Fi.
- 3 Buka aplikasi "Clean Home+" dan klik "Connect a New Device" atau tekan tombol "+" di bagian atas layar. Ikuti petunjuk di layar untuk menghubungkan pemurni udara ke jaringan Anda.

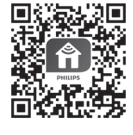

#### Atur ulang koneksi Wi-Fi

- Sentuh ⊕ dan ਊ selama 3 detik hingga terdengar bunyi bip.
   Indikator Wi-Fi 奈 akan berkedip warna oranye.
- 2 Ikuti langkah 3 di bagian "Koneksi pertama kali".

#### Catatan:

- Jaringan autentikasi halaman web Perusahaan/Tambahan tidak didukung.
- Harap lihat www.philips.com/cleanhome untuk info terbaru Sistem Operasi dan perangkat yang didukung.

# 3 Menggunakan alat pemurni udara

## Lampu kualitas udara

Setelah sekitar 30 detik, sensor partikel akan berubah warna, sesuai dengan kualitas udara di sekitar partikel udara.

**Catatan:**Warna lampu kualitas udara ditentukan oleh indeks risiko tertinggi antara pembacaan PM2.5 dan IAI.

| Tingkat PM2.5 | Warna lampu kualitas udara | Tingkat kualitas udara |
|---------------|----------------------------|------------------------|
| ≤35           | Biru                       | Baik                   |
| 36-75         | Biru-ungu                  | Sedang                 |
| 76-115        | Ungu-merah                 | Buruk                  |
| >115          | Merah                      | Sangat buruk           |

PM2.5 mengacu ke polutan partikel udara yang lebih kecil dari 2,5 mikrometer.

IAI merujuk pada tingkat alergen udara dalam ruangan.

| Tingkat IAI | Warna lampu kualitas udara | Tingkat kualitas udara |
|-------------|----------------------------|------------------------|
| 1-3         | Biru                       | Baik                   |
| 4-6         | Biru-ungu                  | Sedang                 |
| 7-9         | Ungu-merah                 | Buruk                  |
| 10-12       | Merah                      | Sangat buruk           |

## Menghidupkan dan Mematikan

#### Catatan:

- Colokkan alat pemurni udara ke soket daya.
- Jika alat pemurni udara tetap terhubung ke stopkontak listrik setelah dimatikan, alat akan beroperasi dalam setelan sebelumnya saat dihidupkan kembali.
- 1 Sentuh 🕛 untuk menghidupkan alat pemurni udara (gbr 🛞).
- 2 Layar akan menampilkan "---" saat alat dalam proses pemanasan. Kemudian pembersih udara akan menunjukkan tingkat IAI/PM2.5 setelah mengukur kualitas udara (gbr (9)).
- 3 Pemurni udara beroperasi dalam mode otomatis dengan menampilkan PM2.5 di layar (gbr (10)).
- 4 Sentuh dan tahan tombol 🕁 selama 3 detik untuk mematikan alat pemurni udara (gbr 11).
- 14 ID

#### Mengubah setelan mode

Anda dapat memilih mode Otomatis, mode Turbo, mode Pelan, atau mode Tidur dengan menekan tombol 💮.

- 1 Mode Otomatis ( (2)): Pemurni udara secara otomatis menyesuaikan kecepatan kipas sesuai dengan kualitas udara sekitar (gbr 12)).
- 2 Mode Turbo ( ): Pemurni udara beroperasi pada kecepatan tertinggi (gbr 1).
- 3 Mode Pelan (  $\checkmark$  ): Pemurni udara beroperasi pada kecepatan rendah (gbr 4).
- 4 Mode Tidur ( C:): Pemurni udara beroperasi senyap pada kecepatan rendah. Setelah 3 detik, layar akan mati (gbr (15)).

#### Mengalihkan indikator tampilan

#### Catatan:

• Layar alat menampilkan PM2.5 secara default (gbr 🔞 & gbr 7).

### Menggunakan fungsi on/off lampu

Anda dapat menyentuh tombol on/off Ÿ secara manual untuk mematikan semua lampu dan panel kontrol. Sentuh tombol apa saja untuk menyalakan semua lampu (gbr (18) & gbr (19)).

#### Dengan sensor cahaya:

- Panel kontrol dapat menyala, mati, atau redup secara otomatis, sesuai dengan cahaya sekitar.
- Panel kontrol akan mati atau redup jika cahaya sekitar gelap.

Anda dapat menyentuh tombol apa pun untuk menyalakan semua lampu. Jika tidak ada pengoperasian apa pun, semua lampu akan mati atau redup sesuai dengan cahaya sekitar.

#### Menyetel kunci anak

- 1 Sentuh dan tahan tombol 🔍 dan 💬 selama 3 detik untuk mengaktifkan kunci anak (gbr. 20).
  - 🛏 Layar menampilkan L, hanya tombol 🔍 dan 🏵 yang menyala.
  - 🛏 Setelah 3 detik, layar akan kembali ke tampilan normal.
- 2 Sentuh dan tahan lagi tombol 🔍 dan 💬 selama 3 detik untuk menonaktifkan kunci anak (gbr. (21)).
  - → Layar akan menampilkan UL selama 3 detik lalu kembali ke tampilan normal.
  - → Semua tombol menyala.

### Memeriksa status filter

• Sentuh tombol check/reset status filter 🗟 untuk memeriksa status masa pakai filter (gbr (22)).

| Warna ikon | Layar (%) |
|------------|-----------|
| Biru       | 16-100    |
| Biru-ungu  | 9-15      |
| Ungu-merah | 4-8       |
| Merah      | 0-3       |

Catatan: Alat akan kembali ke tampilan normal jika tidak ada tindakan apa pun dalam 3 detik.

## 4 Pembersihan dan perawatan

#### Catatan:

- Jangan bersihkan sensor partikel dengan penyedot debu.
- Matikan alat pemurni udara dan cabut dari soket daya sebelum melakukan tindakan apa pun.

### Membersihkan bodi alat pemurni udara

Gunakan kain yang lembut dan kering untuk membersihkan bagian dalam dan luar alat pemurni udara dan saluran udara (gbr 3).

#### Membersihkan sensor partikel

Bersihkan sensor partikel setiap 2 bulan sekali agar alat berfungsi optimal.

- 1 Bersihkan saluran masuk dan saluran keluar sensor partikel dengan sikat lembut (gbr 24).
- 2 Bersihkan sensor partikel menggunakan kapas telinga yang dibasahi. Keringkan semua bagian secara saksama dengan kapas telinga yang kering (gbr (25)).

#### Membersihkan permukaan filter

Bersihkan permukaan filter dengan penyedot debu bila peringatan pembersihan filter 🎬 ditampilkan pada layar (gbr 26).

- 1 Cabut penutup belakang dan lepaskan dari alat (gbr 3).
- **2** Tarik filter dari alat (gbr 2).
- 3 Bersihkan permukaan filter dengan penyedot debu (gbr 🕮).
- 4 Pasang kembali filter ke alat (gbr 6)).
- 5 Pasang kembali penutup belakang (gbr 7).

- 6 Sentuh tombol 🕛 untuk menghidupkan alat (gbr 🖲).
- 7 Sentuh dan tahan tombol check/reset status filter 🗟 selama 3 detik untuk menyetel ulang waktu pembersihan (gbr 29).
- 8 Bersihkan tangan Anda dengan saksama setelah membersihkan filter (gbr 3)).

### Memasang filter kembali

#### Catatan:

- Filter udara tidak dapat dicuci atau digunakan kembali.
- Jangan mengendus filter karena filter mengandung banyak polutan udara.

Jika filter harus diganti, lampu peringatan penggantian filter 🗍 akan menyala berwarna merah. (gbr 🗿).

- 1 Ganti filter dengan filter Philips NanoProtect Series 3 (**FY2180/30**), Ikuti langkah-langkah di Bab "Memasang filter".
- 2 Sentuh tombol 🕛 untuk menghidupkan alat (gbr 🛞).
- 3 Tekan dan tahan tombol 🗟 selama 3 detik untuk mengatur ulang waktu penggantian filter (gbr 3).
- 4 Bersihkan tangan Anda dengan saksama setelah mengganti filter (gbr 30).

### Mengatur ulang filter

Anda dapat mengganti filter bahkan sebelum peringatan penggantian filter ( 🗍 ) ditampilkan di layar. Setelah mengganti filter, Anda harus mengatur ulang penghitung masa pakai filter secara manual.

- 1 Sentuh tombol daya () selama 3 detik untuk mematikan alat, lalu cabut dari stopkontak (gbr (8)).
- 2 Pasang colokan daya ke soket daya (gbr 3)).
- 3 Dalam 15 detik setelah alat dihidupkan, sentuh dan tahan tombol a dan "g selama 3 detik untuk menyetel ulang penghitung masa pakai filter (gbr 3).

## 5 Penyimpanan

- 1 Matikan alat pemurni udara dan cabut dari soket daya.
- 2 Bersihkan pembersih udara, sensor partikel, dan permukaan filter (lihat bab "Pembersihan dan pemeliharaan").
- 3 Keringkan semua bagian sebelum disimpan.
- 4 Bungkus filter dalam kantong plastik kedap udara.
- 5 Simpan alat pemurni udara dan filter di tempat yang kering dan sejuk.
- 6 Selalu cuci tangan Anda dengan saksama setelah menangani filter.

# 6 Pemecahan masalah

Bab ini berisi ringkasan masalah yang paling umum ditemui dengan alat. Jika Anda tidak dapat mengatasi masalah dengan informasi di bawah ini, hubungi Pusat Layanan Konsumen di negara Anda.

| Masalah                                                                                                 | Solusi yang mungkin                                                                                                    |
|----------------------------------------------------------------------------------------------------|----------------------------------------------------------------------------------------------------|
| Alat tidak<br>berfungsi dengan<br>benar.                                                                | • Lampu penggantian filter terus menyala padahal Anda<br>tidak mengganti filter tersebut. Akibatnya, alat sekarang<br>terkunci. Jika demikian, ganti filter dan tekan 🗟 agak<br>lama untuk menyetel ulang penghitung masa pakai<br>filter.                                                                                                    |
| Aliran udara<br>yang keluar dari<br>saluran keluar<br>udara jauh lebih<br>lemah daripada<br>sebelumnya. | <ul> <li>Permukaan filter sudah kotor. Bersihkan permukaan<br/>filter (lihat bab "Pembersihan dan pemeliharaan").</li> </ul>                                                                                                    |
| Kualitas udara<br>tidak meningkat,<br>sekalipun alat<br>telah beroperasi<br>lama.                       | <ul> <li>Pastikan bahan pembungkus sudah dilepaskan dari filter.</li> <li>Anda belum memasang filter ke alat. Pastikan filter (FY2180/30) telah dipasang dengan benar.</li> <li>Sensor partikel basah. Tingkat kelembapan dalam ruangan Anda tinggi dan menyebabkan kondensasi. Pastikan sensor partikel bersih dan kering (lihat bab "Pembersihan dan pemeliharaan").</li> <li>Ukuran ruangan besar atau kualitas udara luar ruangan buruk. Untuk kinerja pemurnian yang optimal, tutup pintu dan jendela ketika mengoperasikan pemurni udara.</li> <li>Ada sumber polusi di dalam ruangan. Misalnya, asap dari rokok, proses memasak, dan pembakaran dupa, atau parfum dan alkohol.</li> <li>Filter mencapai akhir masa pakainya. Ganti filter dengan filter yang baru.</li> </ul> |
| Warna lampu<br>kualitas udara<br>selalu sama.                                                           | <ul> <li>Sensor partikel kotor. Bersihkan sensor partikel (lihat<br/>bab "Pembersihan dan pemeliharaan").</li> </ul>                                                                                                    |

| Masalah                                                                                                    | Solusi yang mungkin                                                                                                    |
|----------------------------------------------------------------------------------------------------|----------------------------------------------------------------------------------------------------|
| Alat<br>mengeluarkan<br>bau aneh.                                                                           | • Beberapa kali pertama Anda menggunakan alat,<br>alat mungkin akan mengeluarkan bau plastik. Hal<br>ini normal. Namun, jika Anda tetap mencium bau<br>terbakar bahkan setelah filternya dilepas, hubungi<br>dealer Philips atau pusat layanan Philips resmi. Filter<br>mungkin mengeluarkan bau setelah digunakan setelah<br>beberapa lama karena penyerapan gas di dalam<br>ruangan. Anda disarankan untuk mengaktifkan kembali<br>filter dengan meletakkannya di bawah sinar matahari<br>langsung untuk penggunaan berulang. Jika masih<br>tercium bau, ganti filter.                                                                                               |
| Alat sangat<br>berisik.                                                                                     | <ul> <li>Ini adalah hal yang normal jika alat berada dalam Mode turbo.</li> <li>Jika alat sangat bising dalam Mode otomatis, mungkin alat berjalan dengan kecepatan tinggi karena kualitas udara menurun, atau setelan pribadi Anda di Aplikasi memicu kecepatan kipas yang lebih tinggi. Anda dapat memilih Mode tidur, atau mengganti setelan di Aplikasi.</li> <li>Suara bising yang abnormal juga mungkin disebabkan oleh jatuhnya benda asing di saluran keluar udara. Segara matikan alat lalu terbalikkan alat untuk mengeluarkan benda asing dari alat.</li> <li>Jika terdengar suara yang abnormal, hubungi Pusat Layanan Konsumen di negara Anda.</li> </ul> |
| Alat tetap<br>menandakan<br>bahwa saya<br>perlu mengganti<br>filter, padahal<br>saya sudah<br>menggantinya. | <ul> <li>Mungkin Anda tidak mengatur ulang penghitung masa<br/>pakai filter. Hidupkan alat tersebut. Lalu sentuh dan<br/>tahan tombol reset ( ) selama 3 detik.</li> </ul>                                                                                                    |
| Layar<br>menampilkan<br>kode kesalahan<br>"E1".                                                             | <ul> <li>Motor rusak. Hubungi Pusat Layanan Konsumen di<br/>negara Anda.</li> </ul>                                                                                                    |

| Masalah                             | Solusi yang mungkin                                                                                                    |  |  |
|-------------------------------------|----------------------------------------------------------------------------------------------------|--|--|
| Pengaturan Wi-Fi<br>tidak berhasil. | <ul> <li>Jika router pemurni udara Anda yang terhubung bertipe dual-band dan saat ini tidak terhubung ke jaringan 2,4 GHz, harap beralih ke band lain pada router yang sama (2,4 GHz), lalu coba pasangkan kembali pemurni udara Anda. Jaringan 5 GHz tidak didukung. Jika alat pemurni Anda terhubung ke router dual-band, harap pindah ke jaringan 2,4 GHz pada router dan coba pasangkan lagi dengan alat pemurni Anda.</li> <li>Tidak mendukung jaringan autentikasi web. Wi-Fi publik seperti jaringan kantor atau hotel tidak didukung.</li> <li>Periksa apakah pemurni udara berada dalam jangkauan router Wi-Fi. Anda dapat meletakkan pemurni udara lebih dekat ke router Wi-Fi.</li> <li>Periksa apakah pamurni besar/kecil.</li> <li>Coba ulangi penyetelan dengan mengikuti instruksi di bagian "Atur Ulang Koneksi Wi-Fi".</li> <li>Jauhkan alat dari perangkat seluler sedang dalam mode pesawat terbang. Pastikan untuk menonaktifkan mode pesawat terbang saat menghubungkan alat dengan jaringan Wi-Fi.</li> <li>Jika pemasangan Wi-Fi gagal setelah mencoba beberapa kali, harap aktifkan data seluler di ponsel cerdas Anda di bagian Pengaturan dan mulai pasangkan lagi.</li> <li>Jika ikon Wi-Fi pada layar alat pemurni berwarna putih stabil, namun pemurni tidak terlihat dalam aplikasi, klik "Hubungkan Perangkat Baru" dan tambahkan pemurni dari daftar lokal di halaman "Mulai penyetelan".</li> </ul> |  |  |

# สารบัญ

| 1 | เครื่องฟอกอากาศของคุณ              | 22 |
|---|------------------------------------|----|
|   | ภาพรวมของผลิตภัณฑ์ (รูป (1))       |    |
|   | ภาพรวมการควบคุม (รูป (2))          |    |
| 2 | การเริ่มต้นใช้งาน                  | 23 |
|   | การติดตั้งแผ่นกรอง                 |    |
|   | ใฟสัญญาณ Wi-Fi                     |    |
|   | การเชื้อมต่อ Wi-Fi                 |    |
|   |                                    |    |
| 3 | ุการไข้เครื่องฟอกอากาศ             | 24 |
|   | ไฟแสดงคุณภาพอากาศ                  |    |
|   | การเปิดและปิดเครื่อง               |    |
|   | การเปลี่ยนการตั้งค่าโหมดการตั้งค่า |    |
|   | การเปลี่ยนสถานะสัญลักษณ์การแสดงผล  |    |
|   | การใช้ฟังก์ชันเปิด/ปิดไฟ           |    |
|   | การตั้งค่าการล็อคกันเปิด           |    |
|   | การตรวจสอบสถานะแผ่นกรอง            |    |
| 4 | การทำความสะอาดและดแลรักษา          | 26 |
|   | การทำความสะอาดตัวเครื่องฟอกอากาศ   |    |
|   | การทำความสะอาดเซนเซอร์ตรวจจับอนภาค |    |
|   | การทำความสะอาดพื้นผิวของแผ่นกรอง   |    |
|   | การเปลี่ยนแผ่นกรอง                 |    |
|   | รีเซ็ตแผ่นกรอง                     |    |
| 5 | การจัดเก็บ                         | 28 |
| 6 | การแก้ไขปัญหา                      | 28 |

# 1 เครื่องฟอกอากาศของคุณ

ขอแสดงความยินดีที่คุณได้สั่งซื้อเครื่องฟอกอากาศ AC2958

เพื่อรับสิทธิประโยชน์จากบริการที่ Philips มอบให้อย่างเต็มที่ โปรดลงทะเบียนผลิตภัณฑ์ของคุณที่ www.philips.com/welcome

# ภาพรวมของผลิตภัณฑ์ (รูป (1))

| Δ | Control | nanel  |
|---|---------|--------|
| ~ | COntrol | parier |

- **B** ทางลมออก
- C เซนเซอร์ตรวจจับอนุภาค
- D แผ่นกรอง NanoProtect ซีรี่ส์ 3 (FY2180/30)
- E ฝาปิดด้านหลัง

## ภาพรวมการควบคุม (รูป (2))

|    | การแจ้งเตือน การทำความสะอาดแผ่น<br>กรอง | Ċ               | ปุ่มเปิด/ปิดเครื่อง                                                            |
|----|-----------------------------------------|-----------------|--------------------------------------------------------------------------------|
| 0  | การแจ้งเตือน การเปลี่ยนแผ่นกรอง         | $\odot$         | ปุ่มสลับโหมด                                                                   |
| 2  | ปุ่มสถานะ/รีเซ็ตแผ่นกรอง                | `ݣٟ             | ปุ่มเปิด/ปิดไฟ                                                                 |
| Ċ, | ปุ่มสลับจอแสดงผล                        | (A)<br>そ()<br>で | การแสดงผลโหมด: อัตโนมัติ ( 🏈 ),<br>เทอร์โบ ( @ ), นุ่มนวล ( 🏹 ),<br>สลีป ( 🤆 ) |

#### การเริ่มต้นใช้งาน 2

# การติดตั้งแผ่นกรอง

หมายเหตฺ: ตรวจสอบให้แน่ใจว่าได้ถอดปลั๊กเครื่องฟอกอากาศออกจากเต้าเสียบก่อนติดตั้งแผ่นกรอง

- ถอดฝาปิดด้านหลังออกจากเครื่อง (รูป (3)) 1
- ถอดแผ่นกรองออกจากเครื่อง (รูป (4)) 2
- แกะบรรจภัณฑ์ทั้งหมดของแผ่นกรองเครื่องฟอกอากาศ (รป (5)) 3
- ใส่แผ่นกรองกลับเข้าไปในเครื่อง (รูป (6)) 4
- ประกอบฝาปิดด้านหลังกลับเข้าไปใหม่ (รูป (7)) 5

# ้ไฟสัญญาณ Wi-Fi

| สถานะไอคอน Wi-Fi           | สถานะการเชื่อมต่อ Wi-Fi    |
|----------------------------|----------------------------|
| <sup>1</sup> ฟกะพริบสีส้ม  | กำลังเชื่อมต่อกับสมาร์ทโฟน |
| <sup>1</sup> เฟกะพริบสีขาว | กำลังเชื่อมต่อกับเราเตอร์  |
| ไฟสีขาวติดสว่าง            | เชื่อมต่อกับเราเตอร์แล้ว   |
| ปิด                        | ปิดการใช้งานฟังก์ชัน Wi-Fi |

# การเชื่อมต่อ Wi-Fi

#### หมายเหตุ:

- ไม่รองรับเครือข่ายบริษัท/องค์กร (เช่น ใบรับรอง โปรไฟล์เครือข่าย) เราขอแนะนำให้ตั้งค่าเครื่องฟอกอากาศ Philips บนเครือ ข่ายเฉพาะที่สร้างขึ้นสำหรับอุปกรณ์ IoT หรือเครือข่ายส่วนตัว WPA2
- รายละเอียดการกำหนดค่ามีอยู่ในแอป Clean Home+ (เช่น ที่อยู่ Mac) เพื่อช่วยในการตั้งค่าเครือข่ายที่ได้รับการจัดการ

## การเชื่อมต่อครั้งแรก

- ดาวน์โหลดและติดตั้งแอป Philips "Clean Home+" จาก App Store หรือ 1 Google Play
- เชื่อมต่อสมาร์ทโฟนหรือแท็บเล็ตของคุณกับเครือข่าย Wi-Fi 2
- เปิดใช้แอป "Clean Home+" แล้วคลิก "**เชื่อมต่อกับอุปกรณ์ใหม่**" หรือกดปุ่ม "+" 3 ที่ด้านบนของหน้าจอ ทำตามคำแนะนำบนหน้าจอเพื่อเชื่อมต่อเครื่องฟอกอากาศเข้ากับเครือข่ายของ คุณ

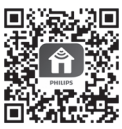

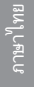

## รีเซ็ตการเชื่อมต่อ Wi-Fi

- แตะ ☺ และ `ĝ' เป็นเวลา 3 วินาที่จนกว่าจะได้ยินเสียงบี้ป
  - ↦ ไฟแสดงสัญญาณ Wi-Fi 奈 จะกะพริบขึ้นมาเป็นสีส้ม
- 2 ทำตามขั้นตอนที่ 3 ในส่วน "การเชื่อมต่อครั้งแรก"

#### หมายเหตุ:

- ใม่รองรั้บเครือข่ายการตรวจสอบความถูกต้องขององค์กร/หน้าเว็บเพิ่มเติม
- โปรดไปที่ www.philips.com/cleanhome สำหรับการอัพเดทล่าสุดของระบบปฏิบัติการและอุปกรณ์ที่รองรับ

# 3 การใช้เครื่องฟอกอากาศ

## ไฟแสดงคุณภาพอากาศ

หลังจากผ่านไปประมาณ 30 วินาที เซนเซอร์ตรวจจับอนุภาคจะเลือกสีเพื่อแสดงถึงคุณภาพ อากาศโดย รอบของอนุภาคที่ลอยอยู่ในอากาศ

หมายเหตุ: สีของไฟแสดงคุณภาพอากาศจะถูกกำหนดโดยดัชนีความเสี่ยงสูงสุดในการอ่านค่า PM2.5 และ IAI

| ระดับ PM2.5 | สีของไฟแสดงคุณภาพอากาศ | ระดับคุณภาพอากาศ  |
|-------------|------------------------|-------------------|
| ≤35         | สีฟ้า                  | ର୍ଷ               |
| 36-75       | น้ำเงิน-ม่วง           | ปานกลาง           |
| 76-115      | ม่วง-แดง               | <sup>1</sup> มดี  |
| >115        | สีแดง                  | ไม่ดีเป็นอย่างมาก |

PM2.5 หมายถึงมลพิษอนุภาคในอากาศที่มีขนาดเล็กกว่า 2.5 ไมโครมิเตอร์

IAI หมายถึงระดับของสารก่อภูมิแพ้ในอากาศในอาคาร

| ระดับ IAI | สีของไฟแสดงคุณภาพอากาศ | ระดับคุณภาพอากาศ  |
|-----------|------------------------|-------------------|
| 1-3       | สีฟ้า                  | ଡି                |
| 4-6       | น้ำเงิน-ม่วง           | ปานกลาง           |
| 7-9       | ม่วง-แดง               | ู<br>ไม่ดี        |
| 10-12     | สีแดง                  | ไม่ดีเป็นอย่างมาก |

#### **TH** 25

## การเปิดและปิดเครื่อง

#### หมายเหตุ:

- เสียบปลั๊กไฟของเครื่องฟอกอากาศเข้ากับเต้ารับ
- หากเครื่องฟอกอากาศจะยังคงเชื่อมต่อกับเต้าเสียบที่ผนังหลังจากปิดเครื่อง เครื่องฟอกอากาศจะทำงานภายใต้การตั้งค่าก่อนหน้า เมื่อเปิดเครื่องอีกครั้ง
- 1 แตะ 🕛 เพื่อเปิดสวิตช์เครื่องฟอกอากาศ (รูป 8)
- 2 ''---'' แสดงขึ้นบนหน้าจอระหว่างการอุ่นเครื่อง จากนั้นเครื่องฟอกอากาศจะแสดงระดับ PM2.5/IAI หลังจากการวัดคุณภาพอากาศ (รูป (9))
- 3 เครื่องฟอกอากาศทำงานในโหมดอัตโนมัติโดยมีค่า PM2.5 แสดงบนหน้าจอ (รูป 10)
- 4 แตะปุ่ม 🕛 ค้างไว้ 3 วินาทีเพื่อปิดเครื่องฟอกอากาศ (รูป 🕕)

# การเปลี่ยนการตั้งค่าโหมดการตั้งค่า

คุณสามารถเลือกโหมดอัตโนมัติ โหมดเทอร์โบ โหมดนุ่มนวล หรือโหมดสลีปได้โดยการกดที่ปุ่ม 😔

- โหมดอัตโนมัติ ( (>): เครื่องฟอกอากาศจะปรับความเร็วพัดลมโดยอัตโนมัติตามคุณภาพอากาศ แวดล้อม (รูป (12))
- 2 โหมดเทอร์โบ ( @): เครื่องฟอกอากาศจะทำงานที่ความเร็วสูงสุด (รูป (3))
- 3 โหมดนุ่มนวล ( ~): เครื่องฟอกอากาศทำงานที่ความเร็วต่ำ (รูป 🚯)
- 4 โหมดสลีป ( ○): เครื่องฟอกอากาศจะทำงานอย่างเงียบโดยมีความเร็วที่ต่ำ หลังจาก 3 วินาที <sup>1</sup> ฟ หน้าจอจะดับลง (รูป (5))

## การเปลี่ยนสถานะสัญลักษณ์การแสดงผล

#### หมายเหตุ:

เครื่องจะแสดงระดับ PM2.5 ตามค่าเริ่มต้น (รูป 16 และ รูป 17)

## การใช้ฟังก์ชันเปิด/ปิดไฟ

คุณสามารถแตะปุ่มเปิด/ปิดไฟ ชั′ได้ด้วยตัวเองเพื่อปิดแสงไฟทั้งหมดและแผงควบคุม แตะปุ่มใดก็ได้เพื่อ ให้ไฟทั้งหมดสว่าง (รูป 18 และ รูป 19)

#### ด้วยเซนเซอร์ตรวจจับแสง:

- แผงควบคุมสามารถเปิด ปิด หรือหรื่แสงไฟลงอัตโนมัติตามสภาพความสว่างรอบๆ
- แผงควบคุมจะปิดหรือลดความสว่างลงเมื่อความสว่างโดยรอบมืด

คุณสามารถแตะปุ่มใดก็ได้เพื่อให้ไฟทั้งหมดสว่าง หากไม่มีการใช้งานใดๆ ไฟทั้งหมดจะดับหรือลดความ สว่างลงอีกครั้งเพื่อให้ตรงกับความสว่างโดยรอบ

## การตั้งค่าการล็อคกันเปิด

- 1 แตะปุ่ม 🔍 และ 💮 ค้างไว้ 3 วินาทีเพื่อเปิดใช้งานการล็อกป้องกันเด็ก (รูป 20)
  - 🛏 🕻 แสดงบนหน้าจอ เฉพาะปุ่ม 🔍 และ 💮 จะสว่างขึ้น
  - 🛏 หลังจาก 3 วินาที หน้าจอจะกลับสู่การแสดงผลปกติ
- 2 แตะปุ่ม 🔍 และ 💬 ค้างไว้ 3 วินาทีอีกครั้งเพื่อปิดใช้งานการล็อกป้องกันเด็ก (รูป 2)
  - 🛏 💷 แสดงบนหน้าจอเป็นเวลา 3 วินาทีและกลับสู่การแสดงผลปกติ
  - ษ ทุกปุ่มจะสว่างขึ้น

## การตรวจสอบสถานะแผ่นกรอง

 แตะปุ่ม 👼 ตรวจสอบ/รีเซ็ตสถานะแผ่นกรองเพื่อตรวจสอบสถานะอายุการใช้งานของแผ่นกรอง (รูป (20)

| สีไอคอน      | แสดงผล (%) |
|--------------|------------|
| สีฟ้า        | 16-100     |
| น้ำเงิน-ม่วง | 9-15       |
| ม่วง-แดง     | 4-8        |
| สีแดง        | 0-3        |

หมายเหตุ: เครื่องจะกลับไปที่หน้าจอปกติหากไม่มีการใช้งานหลังจาก 3 วินาที

# 4 การทำความสะอาดและดูแลรักษา

#### หมายเหตุ:

- ห้ามทำความสะอาดเซนเซอร์ตรวจจับอนุภาคด้วยเครื่องดูดฝุ่น
- ปิดเครื่องฟอกอากาศและถอดปลั๊กจากช่องเสียบปลั๊กไฟก่อนที่จะดำเนินการต่อไป

# การทำความสะอาดตัวเครื่องฟอกอากาศ

ใช้ผ้าแห้งที่อ่อนนุ่มในการทำความสะอาดทั้งด้านในและด้านนอกเครื่องฟอกอากาศและทางลมออก (รูป 3)

# การทำความสะอาดเซนเซอร์ตรวจจับอนุภาค

ทำความสะอาดเซนเซอร์ตรวจจับอนุภาคทุกๆ 2 เดือน เพื่อประสิทธิภาพการทำงานที่เป็นเยี่ยมของเครื่อง

- ทำความสะอาดทางลมเข้าและทางลมออกของเซนเซอร์ตรวจวัดคุณภาพอากาศด้วยแปรงขนนุ่ม (รูป 24)
- ทำความสะอาดเซนเซอร์ตรวจจับอนุภาคด้วยก้านสำลีหมาดๆ เช็ดขึ้นส่วนต่างๆ ด้วยก้านสำลีแห้ง (รูป (25))

# การทำความสะอาดพื้นผิวของแผ่นกรอง

ทำความสะอาดพื้นผิวแผ่นกรองด้วยเครื่องดูดฝุ่นเมื่อการแจ้งเตือนการทำความสะอาดแผ่นกรอง 鞸 แสดง บนหน้าจอ (รูป 23)

- 1 ถอดฝาปิดด้านหลังออกจากเครื่อง (รูป 3)
- 2 ถอดแผ่นกรองออกจากเครื่อง (รูป 27)
- ทำความสะอาดพื้นผิวของแผ่นกรองด้วยเครื่องดูดฝุ่น (รูป 28)
- 4 ใส่แผ่นกรองกลับเข้าไปในแครื่อง (รูป 6)
- 5 ประกอบฝาปิดด้านหลังกลับเข้าไปใหม่ (รูป (7))
- 6 แตะที่ปุ่ม 🕛 เพื่อเปิดเครื่อง (รูป 8)
- เตะปุ่มตรวจสอบ/รีเซ็ตสถานะแผ่นกรอง 🛱 ค้างไว้ 3 วินาทีเพื่อรีเซ็ตเวลาในการทำความสะอาด แผ่นกรอง (รูป 29)
- 8 ทำความสะอาดมือของคุณให้ทั่วถึงหลังการทำความสะอาดแผ่นกรอง (รูป 30)

# การเปลี่ยนแผ่นกรอง

#### หมายเหตุ:

- แผ่นกรองไม่สามารถล้างทำความสะอาดหรือนำกลับมาใช้ใหม่ได้
- ห้ามสูดดมแผ่นกรองเนื่องจากมีสิ่งสกปรกที่สะสมจากอากาศ

เมื่อถึงเวลาต้องเปลี่ยนแผ่นกรอง ไฟแจ้งเตือนการเปลี่ยนแผ่นกรอง 🖯 จะเป็นสีแดง (รูป 3)

- 1 แทนที่แผ่นกรองด้วยแผ่นกรอง Philips NanoProtect Series 3 (**FY2180/30**) โปรดทำตามขั้นตอน ของบท ''การติดตั้งแผ่นกรอง''
- 2 แตะที่ปุ่ม 🔱 เพื่อเปิดเครื่อง (รูป 8)
- 3 แตะปุ่ม 🗟 ค้างไว้ 3 วินาทีเพื่อรีเซ็ตเวลาการเปลี่ยนแผ่นกรอง (รูป 32)
- 4 ทำความสะอาดมือของคุณให้ทั่วถึงหลังเปลี่ยนแผ่นกรอง (รูป 30)

# รีเซ็ตแผ่นกรอง

คุณสามารถเปลี่ยนแผ่นกรองได้ก่อนที่การแจ้งเตือนการเปลี่ยนแผ่นกรอง ( 🖯 ) จะปรากฏขึ้นบนหน้าจอ หลังจากการเปลี่ยนแผ่นกรอง คุณต้องรีเซ็ตตัวนับอายุการใช้งานแผ่นกรองด้วยตัวเอง

1 กดปุ่มเปิด/ปิด 🕧 เป็นเวลา 3 วินาทีเพื่อปิดเครื่องและดึงปลั๊กออกจากเต้าเสียบ (รูป 8)

- 2 เสียบปลั๊กเข้ากับเต้ารับ (รูป 33)
- 3 ภายใน 15 วินาทีหลังจากเปิดเครื่อง แตะปุ่ม ผิและ ชั่ ค้างไว้เป็นเวลา 3 วินาทีเพื่อรีเซ็ตตัวนับอายุการ ใช้งานแผ่นกรอง (รูป 34)

# 5 การจัดเก็บ

- 1 ปิดเครื่องฟอกอากาศและถอดปลั๊กจากเต้าเสียบบนผนัง
- ทำความสะอาดเครื่องฟอกอากาศ เซนเซอร์ตรวจจับอนุภาค และพื้นผิวของแผ่นกรอง (ดูบท "การ ทำความสะอาดและการบำรุงรักษา")
- 3 ตากขึ้นส่วนทุกขึ้นให้แห้งสนิทก่อนนำไปจัดเก็บ
- 4 ห่อแผ่นกรองไว้ในถุงพลาสติกที่กันอากาศออก
- 5 จัดเก็บเครื่องฟอกอากาศ แผ่นกรองในที่แห้งและเย็น
- 6 ล้างมืออย่างทั่วถึงหลังหยิบจับแผ่นกรอง

# 6 การแก้ไขปัญหา

ในบทนี้ เราได้รวบรวมปัญหาต่างๆ ที่อาจเกิดขึ้นกับเครื่องได้ หากคุณไม่สามารถแก้ปัญหาด้วยข้อมูลด้าน ล่างได้ กรุณาติดต่อที่ศูนย์บริการลูกค้าในประเทศของคุณ

| ปัญหา                                                                   | วิธีแก้ไขที่สามารถทำได้                                                                                                    |
|-------------------------------------------------------------------------|----------------------------------------------------------------------------------------------------|
| เครื่องทำงานผิดปกติ                                                     | <ul> <li>ไฟแจ้งเตือนแสดงสถานะการเปลี่ยนแผ่นกรองติดสว่างต่อเนื่อง แต่คุณ ไม่<br/>ได้เปลี่ยนแผ่นกรองที่เกี่ยวข้อง ด้วยเหตุนี้เครื่องจึงถูกล็อค ในกรณีนี้ ให้<br/>เปลี่ยนแผ่นกรอง และกดปุ่ม 🗟 ค้างไว้เพื่อรีเซ็ตตัวนับอายุการใช้งานของ<br/>แผ่นกรอง</li> </ul> |
| อากาศหมุนเวียนที่ออกมา<br>จากทางลมออกเบาลงกว่าที่<br>เคยอย่างเห็นได้ชัด | <ul> <li>พื้นผิวของแผ่นกรองสกปรก ทำความสะอาดพื้นผิวของแผ่นกรอง (ดูที่บท<br/>''การทำความสะอาดและการบำรุงรักษา'')</li> </ul>                                                                                                    |

| ปัญหา                                                               | วิธีแก้ไขที่สามารถทำได้                                                                                                    |
|---------------------------------------------------------------------|----------------------------------------------------------------------------------------------------|
| คุณภาพอากาศไม่ดีขึ้น<br>แม้ว่าเครื่องจะทำงาน<br>มาระยะเวลาหนึ่งแล้ว | <ul> <li>ตรวจสอบว่าได้แกะบรรจุภัณฑ์ออกจากแผ่นกรองแล้ว</li> <li>ไม่ได้ติดตั้งแผ่นกรองในเครื่อง ตรวจสอบให้แน่ใจว่าได้ติดตั้งแผ่นกรอง<br/>(FY2180/30) อย่างถูกต้องแล้ว</li> <li>เซนเซอร์ตรวจจับอนุภาคเปียก ระดับความชื้นในห้องของคุณสูง และทำให้<br/>เกิดหยดน้ำ ตรวจสอบว่าเซนเซอร์ตรวจจับอนุภาคสะอาดและแห้งดี (ดูที่บท<br/>''การทำความสะอาดและการบำรุงรักษา'')</li> <li>ขนาดห้องใหญ่หรือคุณภาพอากาศภายนอกย่ำแย่<br/>เพื่อประสิทธิภาพในการฟอกอากาศระดับสูงสุด โปรดปิดประตูและ<br/>หน้าต่างในขณะใช้งานเครื่องฟอกอากาศ</li> <li>ภายในอาคารมีแหล่งมลพิษต่างๆ ตัวอย่างเช่น การสูบบุหรี่ การทำอาหาร<br/>ควันธูป น้ำหอม หรือแอลกอฮอล์</li> <li>แผ่นกรองหมดอายุการใช้งานแล้ว เปลี่ยนแผ่นกรองเป็นอันใหม่</li> </ul> |
| สีของไฟแสดงคุณภาพ<br>อากาศเป็นเหมือนเดิม<br>ตลอด                    | <ul> <li>เซนเซอร์ตรวจจับอนุภาคสกปรก ทำความสะอาดเซนเซอร์ตรวจจับอนุภาค<br/>(ดูบท "การทำความสะอาดและการบำรุงรักษา")</li> </ul>                                                                                                    |
| เครื่องส่งกลิ่นแปลกๆ                                                | <ul> <li>คุณอาจได้กลิ่นพลาสติก เมื่อใช้เครื่องสองสามครั้งแรก เป็นเหตุการณ์ปกติ<br/>อย่างไรก็ตาม หากเครื่องส่งกลิ่นไหม้แม้ถอดแผ่นกรองออกแล้ว ให้ติดต่อ<br/>ตัวแทนจำหน่าย Philips หรือศูนย์บริการ Philips ที่ได้รับอนุญาต แผ่น<br/>กรองอาจมีกลิ่นที่ไม่พึงประสงค์ได้หลังจากถูกใช้งานไปสักพักเนื่องจากการ<br/>ดูดซับแก๊สภายในอาคาร ขอแนะนำให้คุณนำแผ่นกรองกลับมาใช้ใหม่โดย<br/>การนำไปผึ่งไว้กับแสงแดดโดยตรงเพื่อใช้ซ้ำ หากยังมีกลิ่นไม่พึงประสงค์<br/>เหลืออยู่ ให้เปลี่ยนแผ่นกรอง</li> </ul>                                                                                                    |
| เครื่องทำงานเสียงดังผิด<br>ปกติ                                     | <ul> <li>ถือว่าเป็นเรื่องปกติหากอุปกรณ์ทำงานที่โหมดเทอร์โบ</li> <li>ในโหมดอัตโนมัติ หากเครื่องมีเสียงดังเกินไป เครื่องอาจทำงานที่ความเร็ว<br/>สูงเนื่องจากคุณภาพอากาศแย่ลง หรือการตั้งค่าส่วนบุคคลของคุณในแอป<br/>ทำให้ความเร็วพัดลมสูงขึ้น คุณสามารถเลือกโหมด Sleep หรือเปลี่ยนการ<br/>ตั้งค่าในแอป</li> <li>หากมีสิ่งใดตกลงไปในทางลมออก อาจทำให้เครื่องส่งเสียงผิดปกติขึ้นได้<br/>ปิดเครื่องทันที คว่ำเครื่องลง เพื่อนำสิ่งแปลกปลอมออกจากเครื่อง</li> <li>หากมีเสียงที่ผิดปกติ โปรดติดต่อศูนย์บริการดูแลลูกค้าในประเทศของคุณ</li> </ul>                                                                                                    |

I

| ปัญหา                                                                            | วิธีแก้ไขที่สามารถทำได้                                                                                                    |
|----------------------------------------------------------------------------------|----------------------------------------------------------------------------------------------------|
| เครื่องยังแสดงสัญญาณ<br>ว่าฉันต้องเปลี่ยนแผ่น<br>กรอง แต่ฉันได้เปลี่ยน<br>ไปแล้ว | <ul> <li>คุณอาจไม่ได้รีเซ็ตตัวนับอายุการใช้งานของแผ่นกรอง เปิดสวิตช์เครื่อง<br/>จากนั้นแตะปุ่มรีเซ็ตค้างไว้ ( 🗟 ) เป็นเวลา 3 วินาที</li> </ul>                                                                                                    |
| รหัสแสดงข้อผิดพลาด<br>''E1'' ปรากฏบนหน้าจอ                                       | <ul> <li>มอเตอร์ทำงานผิดปกติ โปรดติดต่อศูนย์บริการดูแลลูกค้าในประเทศของ<br/>คุณ</li> </ul>                                                                                                    |
| การตั้งค่า Wi-Fi ไม่<br>ประสบความสำเร็จ                                          | <ul> <li>หากเราเตอร์ที่เครื่องฟอกอากาศของคุณเชื่อมต่ออยู่เป็นแบบแบนด์คู่ และ<br/>ไม่ได้เชื่อมต่อเข้ากับเครือข่าย 2.4GHz โปรดสลับไปแบนด์อื่นในเราเตอร์<br/>เดียวกัน (2.4GHz) แล้วลองจับคู่เข้ากับเครื่องฟอกอากาศของคุณอีกครั้ง<br/>ไม่รองรับเครือข่าย 5GHz หากเครื่องฟอกอากาศของคุณเชื่อมต่อกับเรา<br/>เตอร์แบบแบนด์คู่ โปรดสลับไปที่เครือข่าย 2.4GHz ของเราเตอร์และลอง<br/>จับคู่เครื่องฟอกอากาศของคุณอีกครั้ง</li> <li>ไม่รองรับเครือข่ายการตรวจสอบเว็บ ไม่สนับสนุน Wi-Fi สาธารณะ เช่น<br/>เครือข่ายสำนักงานหรือโรงแรม</li> <li>ตรวจสอบว่าเครื่องฟอกอากาศอยู่ในระยะของเราเตอร์ Wi-Fi หรือไม่ คุณ<br/>สามารถลองหาดำแหน่งของเครื่องฟอกอากาศที่อยู่ใกล้กับเราเตอร์ Wi-Fi<br/>ได้</li> <li>ตรวจสอบว่ารหัสผ่าน Wi-Fi ถูกต้องหรือไม่ รหัสผ่านต้องมีตัวอักษรเล็ก<br/>ใหญ่ตรงกัน</li> <li>ลองตั้งค่าด้วยคำแนะนำในส่วน "รีเซ็ตการเชื่อมต่อ Wi-Fi"</li> <li>เก็บเครื่องไช้ให้ห่างจากอุปกรณ์อิเล็กทรอนิกส์อื่นๆ ที่อาจมีสัญญาณรบกวน</li> <li>ตรวจสอบว่าอุปกรณ์มือถืออยู่ในโหมดเครื่องบินหรือไม่ ตรวจสอบให้แน่ใจ<br/>ว่าปิดการใช้งานโหมดเครื่องบินแล้วเมื่อทำกรเชื่อมต่อกับเครือข่าย Wi-Fi</li> <li>หากการจับคู่ Wi-Fi ล้มเหลวหลังจากพยายามหลายครั้ง โปรดเปิดข้อมูลเซล<br/>ลูล่ารในสมาร์ทโฟนของคุณในส่วนการตั้งค่าและเริ่มการจับคู่อีกครั้ง</li> <li>หาก ไอคอน Wi-Fi บนหน้าจอของเครื่องฟอกอากาศของคุณเป็นสีขาวแต่<br/>ไม่เห็นเครื่องฟอกอากาศจากรายการในพื้นที่ในหน้า "เริ่มการตั้งค่า"</li> <li>ดูที่ส่วนสนับสนุนช่วยเหลือในแอพสำหรับคำแนะนำในการแก้ไขปัญหา<br/>ล่าสุดและคำแนะนำเพิ่มติม</li> </ul> |

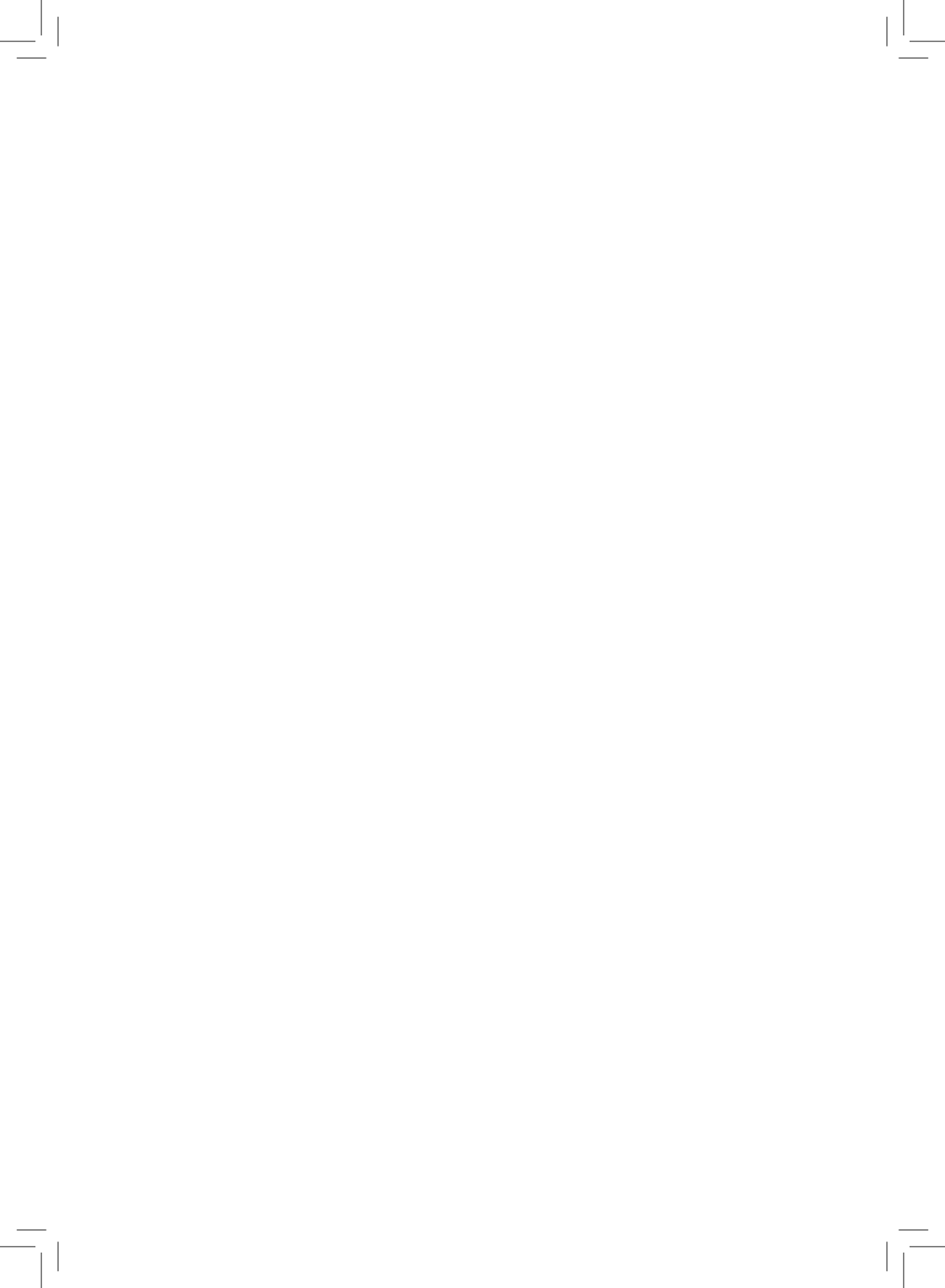

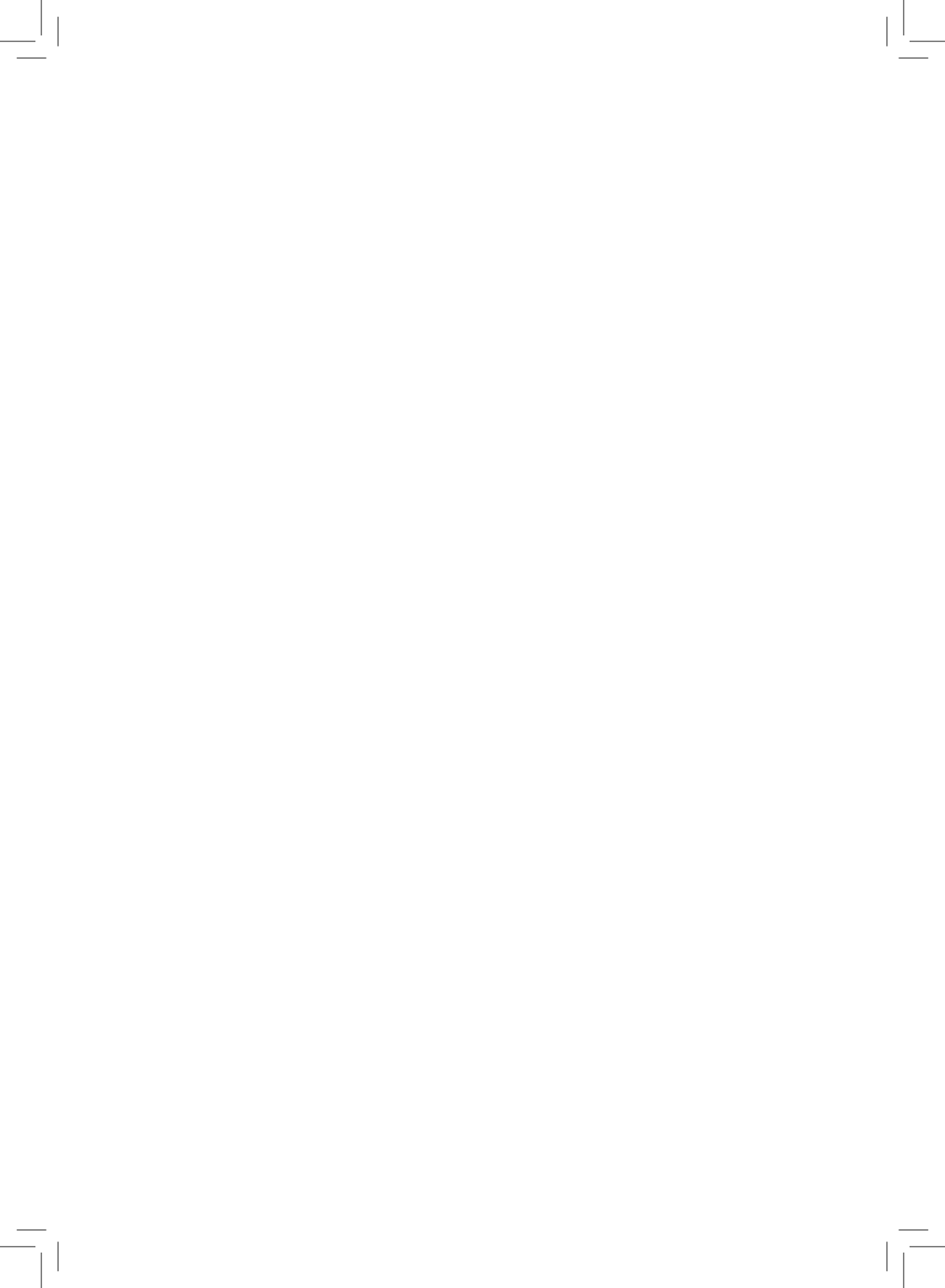